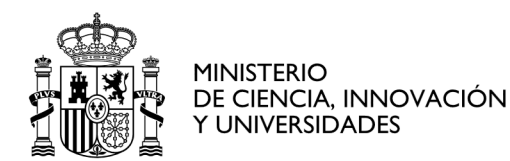

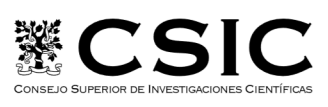

INSTITUTO DE FÍSICA FUNDAMENTAL

## 7 de enero de 2025

# ALTA de USUARIO en SOROLLA2 - Perfil Comisión de Servicio

**SOROLLA2** es la aplicación, desarrollada por la Intervención General de la Administración del Estado (IGAE), que se utiliza en el CSIC para la gestión económico-presupuestaria. Para ampliar información: https://intranet.csic.es/sorolla

## I° - ALTA y creación de USUARIO en la aplicación SOROLLA2

#### **REQUISITOS:**

- Certificado Electrónico Vigente (puede ser el personal o el de Empleado Público) y Correo Corporativo del CSIC (Acceso a la Intranet: https://intranet.csic.es), que tendrá extensión @iff.csic.es o @csic.es.

**CERTIFICADO ELECTRÓNICO DE EMPLEADO PÚBLICO**: Se os facilita la dirección de la Intranet del CSIC para su actualización / obtención <u>https://intranet.csic.es/gestion-electronica</u>

**CORREO CORPORATIVO (Acceso a la Intranet):** se os solicitará desde Gerencia, una vez se inicie la relación laboral/estatuaria con el CSIC, y para cualquier incidencia al respecto, <u>gerencia.iff@csic.es</u>.

A continuación, se seguirán las instrucciones de los dos siguientes vídeos:

Vídeo I - Solicitud de Acceso a los Sistemas de Información de la IGAE (RADIX) <u>https://saco.csic.es/s/MD2ofTyLZswZx2E</u> contraseña SOROLLA2024; en este paso se pedirá el CÓDIGO DIR3 de Unidad Tramitadora del IFF: EA0041350.

Vídeo 2 - Solicitud de Acceso a la Aplicación SOROLLA2 en el CSIC: https://saco.csic.es/s/4GN3ZTCooK6SgAe contraseña SOROLLA2024.

(Para acceder a SOROLLA2 es preciso completar los pasos contemplados en ambos vídeos)

### 2° - Solicitar Perfil de Comisionado de Servicio en Sorolla2

Una vez que se disponga de **CÓDIGO DE USUARIO** (empezará por "OX o por EXT seguido de varios números"), se mandará un correo electrónico a <u>gerencia.iff@csic.es</u> para solicitar el "**Perfil de comisionado de servicios**" que se os configurará en Sorolla2.

### 3° - Verificar el alta y perfil de Redacción en PORTAFIRMAS AGE

El personal de nuevo ingreso / incorporación se le dará de alta en **Portafirmas AGE**, desde la gerencia del Instituto. Cualquier incidencia, se notificará por favor a <u>viajes.iff@csic.es</u> / <u>gerencia.iff@csic.es</u>

**PORTAFIRMAS de la AGE** cuyo acceso se encuentra en la siguiente dirección: <u>https://pf.seap.minhap.es/pf/login</u>

**REQUISITOS** para el Portafirmas:

Instalación de AUTOFIRMA actualizada: https://firmaelectronica.gob.es/Home/Descargas.html

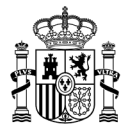

#### Las verificaciones a realizar son dos:

I) ACCESO. Se requiere Certificado Electrónico o sistema CLAVE.

2) **REDACCIÓN**. Si una vez dentro del portafirmas, aparece el botón con un lápiz de "Redactar" que se señala a continuación:

| Portafirmas General o                 | Castellano 👻 Agencia Estatal Consejo Superior de Investigaciones Científicas   |                 |
|---------------------------------------|--------------------------------------------------------------------------------|-----------------|
| Peticiones Configuración Gestión de l | suarios invitados                                                              |                 |
| Redactar                              | Espuedas 🖋 Firmanfvisto Bueno 🖋 FIRe 💥 Rechazar C Rechar                       | Buscar          |
|                                       | Todas las aplicaciones 🗸 Todos los tipos 🗸 Todas las etiquetas 🗸 Última semana | ♥ 2024 ♥        |
| RECIBIDAS<br>Pendientes 3             | Asunto                                                                         | ¢ Actualizado ¢ |

### Si tras hacer las verificaciones:

- no se dispone de acceso al portafirmas o bien,

- no aparece el botón con un lápiz de Redactar,

Se comunicará desde el correo institucional (@csic.es o @iff.csic.es) a gerencia.iff@csic.es

## Dirección y Capturas de pantalla de Acceso para el Registro en Sorolla2:

https://www.pap.hacienda.gob.es/sitios/sorolla2/es-ES/Paginas/inicio.aspx

| GOBENO<br>DE ESMAN<br>MANTERO<br>DE MACENCA<br>MANTERO<br>DE MACENCA                                                                                                    | VENCIÓN GENERAL<br>ADMINISTRACIÓN<br>TADO                  | Sorolla                                                                                                    |                                                                                   |                                                               |                                                      | Buscar 🔎            |  |
|----------------------------------------------------------------------------------------------------|------------------------------------------------------------|----------------------------------------------------------------------------------------------------|-----------------------------------------------------------------------------------|---------------------------------------------------------------|------------------------------------------------------|---------------------|--|
| Inicio SOROLLA2 Mapa Contactos Versión imprimi                                                                                                    | ible                                                       |                                                                                                    |                                                                                   |                                                               | Identi                                               | ficarse Registrarse |  |
| Información Genera                                                                                                    | al                                                         | ×                                                                                                    | Formación Online                                                                  | ×.                                                            | Soporte                                              | ~                   |  |
| Histens SOPCULA2 desarrollado por la KAE se<br>branches de la calita de la calita de las centras<br>propuentaria que se nellaz en las centras<br>propuentaria que se nellaz en las centras<br>partos de la se de la Malmissicación General del<br>Estado, ses Organismos Autonomos y dores fines<br>Publicos | illado por la IGAE, se                                     |                                                                                                    | not                                                                               | icias                                                         |                                                      |                     |  |
|                                                                                                    | conómico-<br>en los centros 02/<br>inistración General del | 11/2025: Se han publicado en el apartad                                                                                              | o de Documentación del entorno colabora                                           | ativo la guía para <b>la apertura de persup</b>               | puesto 2025                                          | A                   |  |
|                                                                                                    | nomos y otros Entes 20/                                    | 2/2024: Se ha publicado en el apartado                                                                                               | de Guías y Manuales del entorno colabora                                          | ativo una nueva versión actualizada de r                      | nuestra Guía de Gestión de Expedientes de Pago       |                     |  |
|                                                                                                    | 03/                                                        | 03/12/2024: Se han publicado en el apartado de Documentación del entorno colaborativo una sobre la utilización del epigrafe DANA2024 |                                                                                   |                                                               |                                                      |                     |  |
|                                                                                                    | 07/<br>Cor                                                 | 0/2024: Se han publicado en el aparta<br>tratación del Sector Público y de Guía                                                      | ido de Guías y Manuales del entorno col<br>Tramitación Expedientes financiados co | laborativo una nueva versión actualiz<br>n cargo a Fondos MRR | ada de Guía para el envío de información a la Plata  | forma de            |  |
| SOROLIA                                                                                                    | 16/                                                        | 07/2024: Se ha publicado en el apartad                                                                                               | lo de Guías y Manuales del entorno cola                                           | borativo una nueva <mark>guía para la tra</mark> r            | nitación de expedientes de caja fija                 |                     |  |
|                                                                                                    | 03/<br>en l                                                | 17/2024: Se ha publicado en el apartad<br>nventario                                                                                  | lo de Guías y Manuales del entorno cola                                           | borativo una nueva versión actualiza                          | da de la guía del proceso de amortización y cierre c | le ejercicio        |  |
|                                                                                                    | 13/                                                        | 3/2024. Se ha publicado en el apartad                                                                                                | lo de Guías y Manuales del entorno cola                                           | borativo una nueva versión actualiza                          | da de la guía del perfil de órgano proponente        |                     |  |
|                                                                                                    |                                                            |                                                                                                    |                                                                                   |                                                               |                                                      |                     |  |
|                                                                                                    |                                                            | Última act                                                                                                    | ualización de esta página: 2/1/2025                                               |                                                               |                                                      |                     |  |

MINISTERIO DE CIENCIA, INNOVACIÓN Y UNIVERSIDADES

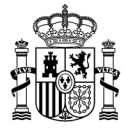

# CSIC

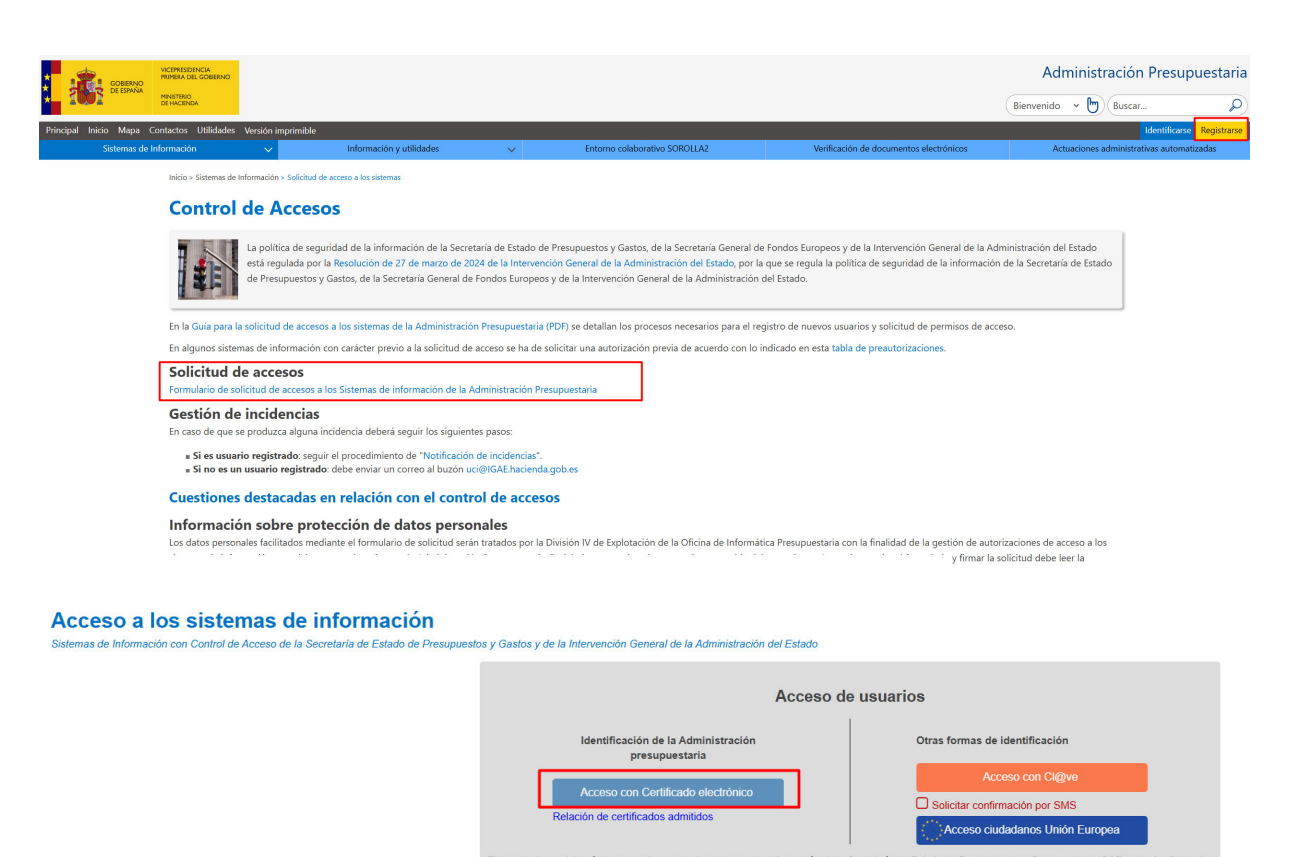

El horario de servicio mínimo para el acceso a los sistemas de información de la Secretaría de Estado de Presup lunes a viernes. estos y Gastos y de la IGAE es de 6 a 24 h., de

Información sobre protección de datos personales Los datos personales faeilitados mediante el formulario de solicitud serán tratados por la División IV de Explotación de la Oficina de Informática Presupuestaria con la finalidad de la gestín de autórizaciones de aceces a los sistemas de información y servicios proporcionados por la Administración Presupuestaria. Podrá ejercer sus derechos ante el responsable del tratamiento. Antes de aceceder al formulario y firmar la solicitud debe leer la información adicional sobre protección de ejercer sus de datos.

Código de conducta Código de conducta para los usuarios de los sistemas de información de la Administración Presupuestaria (pdf)

MINISTERIO DE CIENCIA, INNOVACIÓN Y UNIVERSIDADES